「かしん法人インターネットバンキング(以下「法人 IB」)といいます」のご利用に あたり、インターネットブラウザが「Internet Explorer」となっている場合、 <u>ずご確認ください。</u>

インターネット エクスプローラー 「Internet Explorer」以外のブラウザでご利用いただく場合、この作業は不要

です。

## 1.「Internet Explorer」を起動のうえ、ツール(歯車マーク)をクリックします。

| ▼ ぴ 検索 | - □ ×<br>♪- 命公 戀 9 |
|--------|--------------------|
|        |                    |
|        |                    |
|        |                    |

2.「互換表示設定」をクリックします。

|     | _ 0 ×                                                                                                    |  |
|-----|----------------------------------------------------------------------------------------------------|--|
| - C | 検索 ター 🖓 🔅 🤅                                                                                                   |  |
|     | 印刷(P) ><br>ファイル(F) ><br>拡大(Z) (90%) ><br>セーフティ(S) ><br>Microsoft Edge で開く(E) Ctrl+Shift+E<br>サイトをアプリビューに追加(I) |  |
| _   | ダウンロードの表示(N) Ctrl+J<br>アドオンの管理(M)<br>F12 開発者ツール(L)<br>ピン留めサイト(G)                                              |  |
|     | 互换表示設定(B)                                                                                                    |  |
| ]   | インターネット オプション(O)<br>バージョン情報(A)                                                                                |  |

3. 「互換表示に追加した Web サイト」に表示されている "shinkin-ib.jp"を選択し削除ボタンを押下します。

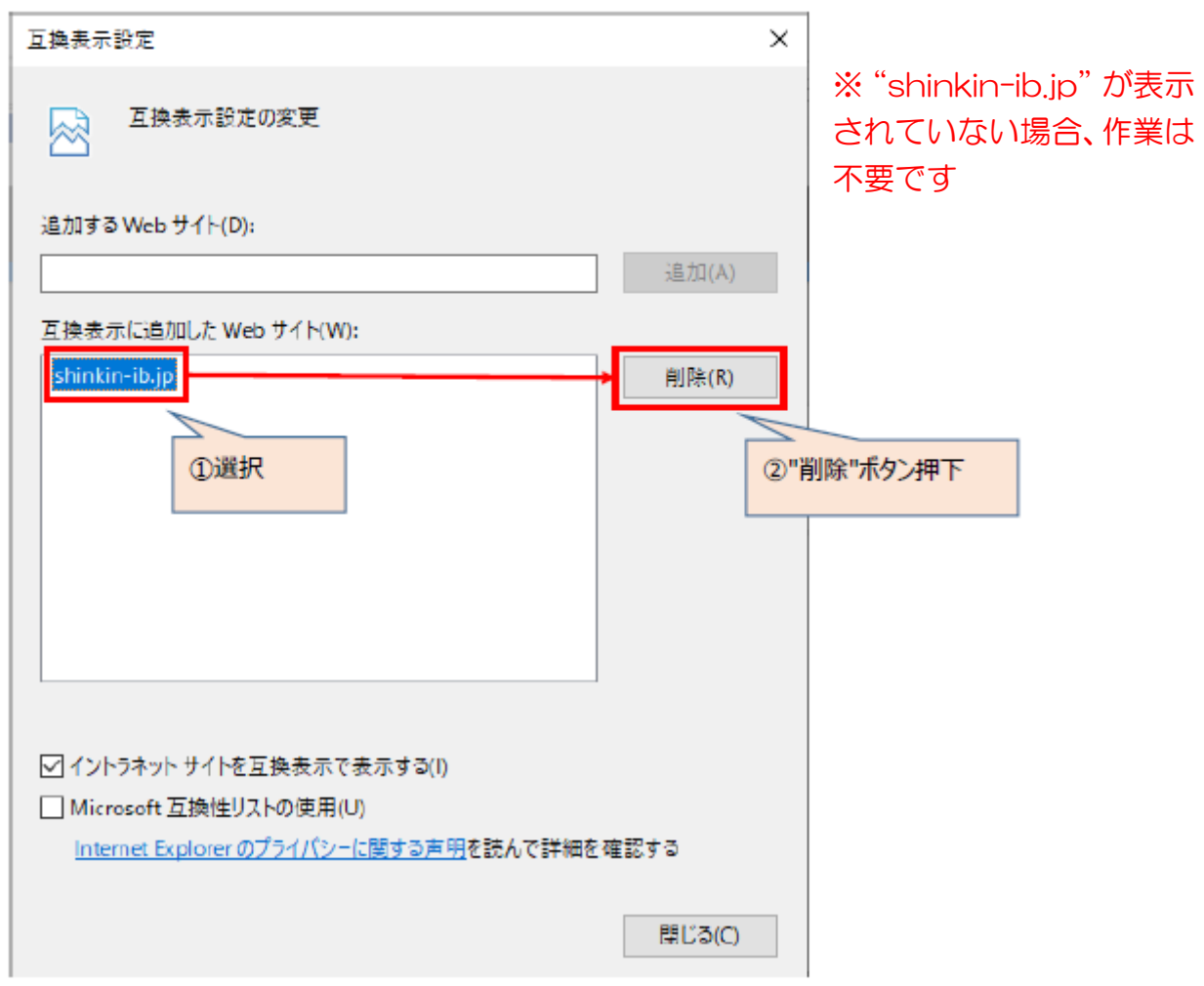

4.「閉じる」ボタンをクリックします。

作業は以上です。ご協力ありがとうございました。

Microsoft社より Internet Explorer のサポート終了が発表されております。 $法人IB では、後継ブラウザの Microsoft <math>\tilde{E} dg e$ の利用を推奨しております。

「ご契約者向け操作説明書」の廃止について

<u>従来、法人IBのご契約先へ配布しておりました「しんきん法人インターネットバンキングサービスご契約先向け操作説明書」は、紙資源の節減や、求められるアクセシビリティ対応の実現を目的に廃止いたします。</u>

今回のリニューアルに伴い、各取引画面に「操作ヘルプページ」が新設され、 「困ったときは」のボタンよりWEB上から操作手順およびFAQが参照可能 出来るようになりました。お困りの際は、ご活用ください。